## Réinscription

Aller dans Myffbad : <u>https://myffbad.fr/accueil</u>

S'authentifier (si vous n'avez pas encore de compte, saisissez votre numéro de licence et faite mot de passe oublié pour en générer un )

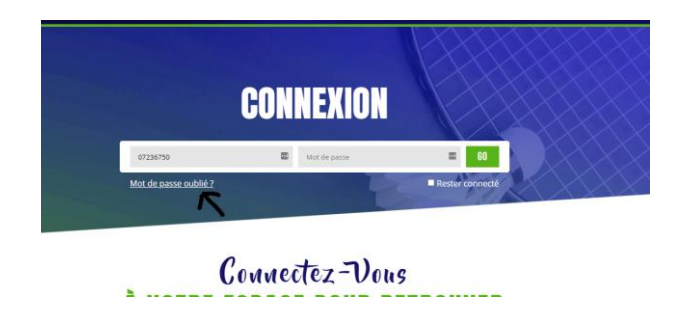

Au moment de l'identification, un popup apparaitra vous invitant à renouveler votre licence :

| Informations                                                             |
|--------------------------------------------------------------------------|
| Bienvenue sur votre espace licencié.                                     |
| Vous n'êtes actuellement pas licencié, pensez à reprendre votre licence. |
| Vous pouvez le faire en ligne en cliquant ici.                           |
| Bonne navigation,                                                        |
| Votre fédération.                                                        |
|                                                                          |
| FERMER                                                                   |

Vous pouvez également y accéder via le menu déroulant en cliquant sur votre nom :

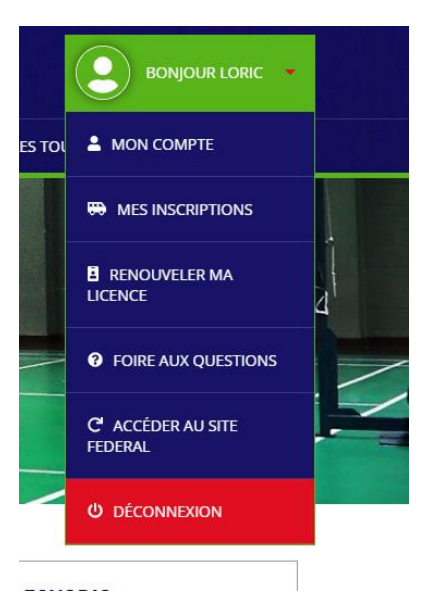

Cela vous conduit sur ce formulaire : Dans le cas d'une réinscription, il est déjà prérempli.

Page 1

| 37.                      |                     | RENOUVELLEME | ENT DE COTISATION |                  |              |
|--------------------------|---------------------|--------------|-------------------|------------------|--------------|
| I. Informations          | ©<br>2. Mineur      |              | 4. Autorisations  | O<br>5. Paiement | G. Terminé ! |
| SPONSABLE(S) LÉG         | AUX                 |              |                   |                  |              |
| RESPONSABLE PRIN         | CIPAL               |              |                   |                  |              |
| Nom *                    | Prénom *            |              |                   |                  |              |
| berthelot                | David               |              |                   |                  |              |
| Type du parent *         | E-mail *            |              |                   |                  |              |
| Pére                     | ~ berthelot.david@o | range.fr     |                   |                  |              |
| féléphone *              |                     |              |                   |                  |              |
| 0635517804               |                     |              |                   |                  |              |
| O Ajouter un responsable | e secondaire        |              |                   |                  |              |

Page 3 (la page 2 est l'accord du représentant légal pour les mineurs)

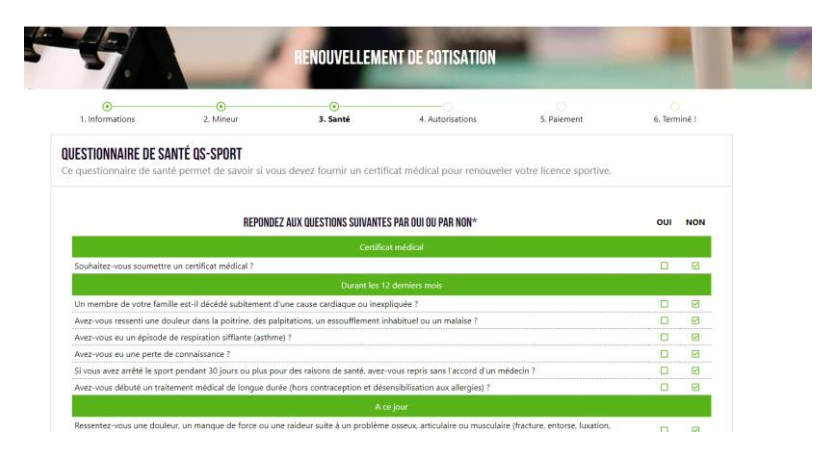

Page 4 (les divers consentements)

| GPD                  |                                                                                                    |
|----------------------|----------------------------------------------------------------------------------------------------|
| Je souha<br>apparait | aite que l'on puisse accéder à ma fiche de résultats. Dans le cas contraire, j'ai conscience que ma participation à au moins une compétition officielle me fera<br>tre automatiquement dans les résultats de compétition et dans le classement de la fédération conformément au règlement général des compétitions.<br>ii Non |
| Dans l'in            | ntérêt du développement du badminton français, j'accepte que mes coordonnées puissent être utilisées par la fédération à des fins de communication                                                                                                    |
| (newslet             | tters, mailing,).                                                                                                    |
| J'accept<br>des part | e que la fédération transmette mes coordonnées à ses partenaires afin notamment de recevoir des offres privilégiées et sélectionnées par la fédération. La liste tenaires est disponible sur la page : https://www.ffbad.org/bas-de-page/partenaires/                                                                         |
| Protecti             | ion des Données à caractère personnel                                                                                                    |
| Les doni             | nées font l'objet d'un traitement effectué par la FFBaD pour son propre compte et le compte des ligues, des comités départementaux et des clubs, et ne seront                                                                                                    |
| traitées             | ou utilisée que dans la mesure où cela est nécessaire dans le cadre de l'exécution de la présente prise de licence, de l'utilisation et diffusion d'images ou sons vous                                                                                                    |
| concern              | ant, ainsi que pour l'envoi d'informations postales ou digitales de la part de la FFBaD.                                                                                                    |
| Ces don              | nées seront conservées le temps de la validité de la licence. Elles seront supprimées de manière sécurisée à partir de 3 ans après la fin de cette validité. Pendant tou                                                                                                    |
| la durée             | : de conservation des données personnelles, et à partir de ce jour, la FFBaD met en place tous les moyens aptes à assurer leur confidentialité, leur exactitude, et leur                                                                                                    |
| sécurité,            | , de manière à empêcher leur endommagement, effacement ou accès par des tiers non autorisés et non habilités. L'accès aux données à caractère personnel est                                                                                                    |
| strictem             | ent limité aux collaborateurs de la Fédération, des ligues, des comités départementaux et des clubs, habilités à les traiter en raison de leurs fonctions.                                                                                                    |
| Conform              | nément aux dispositions légales et réglementaires applicables, RGPD, vous bénéficiez d'un droit à l'information, d'accès, de rectification, de portabilité et d'effaceme                                                                                                    |
| de vos c             | données personnelles ou encore de limitation du traitement. Vous pouvez également, pour des motifs légitimes et justifiés, vous opposer au traitement des données                                                                                                    |
| caractèr             | e personnel vous concernant. Vous pouvez exercer vos droits en contactant FFBAD ou son Délégué à la Protection des Données dont les coordonnées sont                                                                                                    |
| accessib             | les arautitement sur simple demande.                                                                                                    |

| DOCUMENTS INTERNES À L'ASSOCIATION                                                                                                    |
|----------------------------------------------------------------------------------------------------|
| accord pour les mineurs 🗹 Je m'engage à m'assurer de la présence de l'animateur avant de laisser mon enfant, à venir le chercher à l'intérieur du gymnase et à respecter les horaires du créneau. |

Page 5, le récapitulatif et le paiement. C'est ici que les gens peuvent activer leurs options, on contrôlera de toute façon

| •                        |           |          |                  |             | 0            |
|--------------------------|-----------|----------|------------------|-------------|--------------|
| 1. Informations          | 2. Mineur | 3. Santé | 4. Autorisations | 5. Paiement | 6. Terminé ! |
| Créneau encadré du jeudi |           |          |                  |             | 70.00 €      |
| ρέρμοτιονο               |           |          |                  |             |              |

J'ai mis 2 modes de paiement, virement ou autre

| <b>DIX DU PAIEMENT</b><br>actionnez votre mode de p                                                                                                    | paiement                                                                     |               |               |                   |
|----------------------------------------------------------------------------------------------------|------------------------------------------------------------------------------|---------------|---------------|-------------------|
|                                                                                                    | Virement                                                                     |               | 5= S<br>Autre | ?                 |
| ferci d'adresser votre virement<br>e virement doit être adressé au<br>Titulaire : FOUS DU VOLANT TI<br>liban : FR761480618000700524<br>BIC : AGRIFRPP848 | une fois votre dossier accepté<br>compte suivant :<br>IRRES VIVES<br>9579957 | par le club : |               |                   |
|                                                                                                    |                                                                              |               |               |                   |
|                                                                                                    |                                                                              |               |               |                   |
|                                                                                                    |                                                                              |               |               | MONTANT : 70.00 € |
| X DU PAIEMENT                                                                                                    | ement                                                                        |               |               | MONTANT : 70.00 € |
| X DU PAIEMENT                                                                                                    | ement                                                                        |               |               | MONTANT : 70.00 € |

Ensuite, il suffit de valider et le dossier nous est transmis dans Poona, ou il ne nous reste plus qu'a le valider.